Г

## 第9章 委任状の登録

## 9-1 電子委任状登録

申請者が、行政書士などの代理人に入札参加資格申請に関する業務を委託する時に代理申請を行います。

代理申請を行うために、申請者(委任者)は自身の新規申請用 ID を用いて本システムにログイン し、委任状作成を行います。

委任状には、委任者および受任者に関する情報(法人名、担当者、所在地等)、委任を行う申請 の種別(新規・変更)と委任期間を入力します。

委任状を本システムですべて入力し、確認画面で委任する内容を確認したのち、委任状を出力(XML 形式)し、電子媒体等で受任者に渡します。

電子委任状登録は次のような画面フローとなります。

| 9-1-1 入札参加資格申請システム メニュー | 「電子委任状登録」を選択します。        |
|-------------------------|-------------------------|
|                         |                         |
| 9-1-2 委任情報入力            | 代理人情報および委任内容を登録します。     |
|                         |                         |
| 9-1-3 入力情報確認            | 入力内容を確認します。             |
|                         | -<br>-                  |
| 9-1-4 委任情報登録完了          | 電子委任状をダウンロードし、代理人に渡します。 |

9-1-1 入札参加資格申請システム メニュー

| 20あいち 物品等調達                                 | 入札参加資格申請システム メニュー                                                                                      | [PSMN0030]    |
|---------------------------------------------|----------------------------------------------------------------------------------------------------|---------------|
| 入札参加資格申請システム                                |                                                                                                    | 株式会社あいち商店     |
| 業者統一番号 :<br>商号又は名称 :                        | 株式会社あいち商店                                                                                              | <br><br>しグアウト |
| 平成20・21年度                                   |                                                                                                    |               |
| <ul> <li>申請に関係するもの</li> <li>新規申請</li> </ul> | ID・パスワードの管理                                                                                            |               |
| 代理人への委任に関係するもの<br>・電子委任状登録                  | <ul> <li>ログインしているIDのパスワード変更</li> <li>※ログインパスワードは、セキュリティー上、</li> <li>定期的に変更されることを強くお勧めいたします。</li> </ul> |               |
| (CODE:115100000)                            |                                                                                                    |               |
|                                             |                                                                                                    |               |
|                                             |                                                                                                    | <u>*</u>      |

システムヘログイン後、〔入札参加資格申請システム メニュー〕画面の「電子委任状登録」という文字列を押下します。

## 9-1-2 委任情報入力

|       | <b>しまい5</b><br>物品等調達<br>入札参加資格申請システム      | 委任情                                          | <b>報入力</b> [PSIJ1010] 協同組合テスト組合                                                                                                    | 1 |
|-------|-------------------------------------------|----------------------------------------------|----------------------------------------------------------------------------------------------------|---|
|       |                                           |                                              |                                                                                                    |   |
|       | 委任情報<br>入力                                | → P <sup>4</sup>                             | 2642 → 全共为7                                                                                                    |   |
|       | 申請をやめる                                    |                                              | < AX.                                                                                                    | ] |
| (4)   | ■委任状に関する情報<br>委任者・受任者及び委任社<br>のが付いている項目は必 | 大に関する情報を必ず入力してください。(必須)<br>ず入力してください。        |                                                                                                    | 1 |
|       | <mark>委任者情報</mark>                        | 委任者の情報を入力してください。                             |                                                                                                    |   |
| (     | 法人・個人                                     | 法人                                           |                                                                                                    |   |
|       | 商号又は名称                                    | 協同組合テスト組合                                    |                                                                                                    |   |
|       | 代表者役職                                     | 代表取締役 [全角]                                   | 法人の場合、必須入力となります。                                                                                                    |   |
|       | 代表者氏名                                     | ◎ [愛知 太郎 [全角]                                | 代表者氏名名入力してださい。<br>※姓と名の間は全角スペースで1文字あけてください。<br>〈例の愛知 花子                                                                                                    |   |
|       | 郵便番号                                      | ○ 999 - 9999 [半角]                            | 郵便番号を入力してください。                                                                                                    |   |
|       | 所在地                                       | 愛知県 ▼  名古屋市西区 ▼<br>○町7-1<br>(方書) [ 全角]       | 県名はフルダウンパニューから選択してたださい。<br>市町村名は変知県内の場合はブルダウンパニューから選択し、県外の場合は入力してく<br>ださい。<br>丁目、書地、号菊は「-」(ハイブン)に略し、算用数字を用いて入力してください。<br>(例)の〇町1-1<br>また、「(方書)」にはどル名等を入力してください。<br>(例)○〇ピルアF                                                                                                    |   |
|       | 電話番号                                      | ○ 999 -9999 -99999 [半角]                      |                                                                                                    |   |
|       | FAX番号                                     | [999 - 9999 - 9999 [⊭A]                      |                                                                                                    |   |
|       | メールアドレス                                   | O [test@test [半角]                            | 会社の連絡先として使えるメールアドレスを入力してください。<br>フリーメールアドレスは利用しないでください。<br>(例のxxxの例本maican、jp                                                                                                    |   |
|       | メールアドレス<br>()変換用)                         | ○ [test@test [半角]                            | メールアドレスを再度入力してください。                                                                                                    |   |
|       | (deliasy)))                               |                                              |                                                                                                    |   |
|       | 受任者情報                                     | 受任者の情報を入力してください。                             |                                                                                                    |   |
|       | 甲請者区分                                     |                                              | 該当する種別にチェックしてください。                                                                                                    |   |
|       | 法人名又は団体名                                  | 代理事務所 [全角]                                   | 法人又は団体に所属している方は、入力してください。                                                                                                    |   |
|       | 郵便番号<br>                                  | ○ [333 - [3333 [半角]                          | 郵便番号を入力してください。                                                                                                    |   |
|       | 所在地                                       | 愛知県 ■ 名古屋市瑞穂区 ■<br>  ○△町2・1<br>  (方書)   (注角) | 場名はフルタウンメニューから変化でくたさい。<br>市町村名は変加場内の場合はフルダウンメニューから資根の、県外の場合は入力してく<br>だい。<br>「「「「「「「「「「」」」」」」」」「「「」」」」」」」」」」」」」」」」                                                                                                    | _ |
| (2) < | 役職·部署名                                    | 甲請部 [全角]                                     | 法人又は団(申に所属している方は、入力してください。                                                                                                    |   |
|       | 受任者氏名                                     | ○ [代理 太郎 [全角]                                | 受任者氏を抱入力してください。<br>※姓と名の間は全角スペースで「文字あけてください。<br>(例の要知 花子                                                                                                    |   |
|       | 電話番号                                      | ○ 888 -888 -8888 [#pi]                       |                                                                                                    |   |
|       | FAX番号                                     | 888 – <mark>888 –8888 [⊭p]</mark>            |                                                                                                    |   |
|       | メールアドレス                                   | O [test@test1 [半角]                           | 会社の連絡先として使えるメールアドレスを入力してください。<br>プレーメールアドレスは利用しないでください。<br>(例 xxxの使わtmailcom、xxの使xhonox.p                                                                                                    | l |
|       | メールアドレス<br>(産認用)                          | O [test@test1 [半角]                           | メールアドレスを再度入力してください。                                                                                                    |   |
|       | 禾任比情報                                     | 天任地二眼する情報を入力してください。                          |                                                                                                    |   |
| (3)   | 申請区分                                      |                                              | 秦任する申請の区分にチェックを入れてください。                                                                                                    | l |
|       | 委任期間                                      | ○ 平成 20年 07月 01日から<br>平成 20年 07月 30日 (半角)    | 委任期間さ代理人が申請できる期間です。<br>本日から一年の間で入力してください。                                                                                                    |   |
|       |                                           |                                              |                                                                                                    |   |
| (4)   |                                           | 2012 17767 766700 BL 7777-71 Y               |                                                                                                    | ٦ |
| (4)   | 申請をやめる                                    |                                              | \therefore \therefore | ļ |

委任者・受任者及び委任状に関する情報を入力します。

【項目説明】

(\*)のついている項目は入力必須です。

(1) 委任者情報

委任者(申請者)の情報を入力してください。

# 法人・個人

委任者の登録されている申請者種別が表示されます。※この画面で入力、変更することは

できません。

#### 商号又は名称

委任者の登録されている商号又は名称が表示されます。※この画面で入力、変更すること はできません。

## 代表者役職(\*申請者種別が法人の場合、入力必須)

委任者の登録されている代表者役職名が表示されます。変更する場合は、全角 20 文字以内 で入力してください。

代表者氏名(\*)

委任者の登録されている代表者氏名が表示されます。変更する場合は、全角 20 文字以内で 入力します。姓と名の間は全角スペースで1文字あけてください。

郵便番号(\*)

委任者の登録されている郵便番号が表示されます。変更する場合は、半角数字で入力して ください。

#### 所在地(\*)

委任者の登録されている所在地が表示されます。変更する場合は、県名をプルダウンから 選択し、町村名は愛知県内の場合はプルダウンから選択し、県外の場合は入力してくださ い。丁目、番地、号等は「−」(ハイフン)に略し、算用数字を用いて入力してください。 (例) ○○町1-1

「(方書)」にはビル名等を入力してください。(例) 〇〇ビル7F

電話番号(\*)

委任者の登録されている電話番号が表示されます。変更する場合は、市外局番から半角数 字で入力してください。

#### FAX 番号

委任者の FAX 番号が登録されている場合、表示されます。変更または登録する場合は、市 外局番から半角数字で入力してください。

メールアドレス(\*)

委任者の登録されている E メールアドレスが表示されます。変更する場合は、半角英数字 100 文字以内で入力してください。

フリーメールアドレスは利用しないでください。(例) XXX@hotmail.com、XXX@yahoo.co.jp

### メールアドレス(確認用)(\*)

「メールアドレス」で入力したEメールアドレスを、確認のため再度入力してください。

(2) 受任者情報

受任者(代理人)の情報を入力してください。

#### 申請者区分(\*)

「法人又は団体」か「個人」のどちらかを選択します。

#### 法人名又は団体名(\* 受任者が法人又は団体に所属している場合、必須)

受任者(代理人)が法人又は団体に所属している場合、全角 60 文字以内で入力します。

#### 郵便番号

受任者の郵便番号を半角数字で入力します。

#### 所在地

受任者の所在地を入力します。県名をプルダウンから選択します。町村名は、愛知県内の 場合、プルダウンから選択し、県外の場合は入力してください。丁目、番地、号等は「−」 (ハイフン)に略し、算用数字を用いて入力してください。(例)○○町1-1 「(方書)」にはビル名等を入力してください。(例)○○ビル7F

### 役職・部署名(\* 受任者が法人又は団体に所属している場合、必須)

受任者が法人又は団体に所属している場合、全角 20 文字以内で入力します。

#### 受任者氏名(\*)

受任者の氏名を全角 30 文字以内で入力してください。姓と名の間は全角スペースで1文字 あけてください。

電話番号(\*)

受任者(代理人)の電話番号を市外局番から半角数字で入力してください。

FAX 番号

受任者(代理人)の FAX 番号があれば、市外局番から半角数字で入力してください。

メールアドレス(\*)

受任者(代理人)のEメールアドレスを半角英数字100文字以内で入力してください。 フリーメールアドレスは利用しないでください。(例)XXX@hotmail.com、XXX@yahoo.co.jp

#### メールアドレス(確認用)(\*)

「メールアドレス」欄で入力した E メールアドレスを、確認のため再度入力してください。

(3) 委任状情報

委任状に関する情報を入力します。

#### 申請区分(\*)

委任する申請区分(新規申請(新規申請、継続申請、追加届)/変更申請(変更申請、変 更届、廃業届、団体追加申請、追加届))にチェックを入れます。

#### 委任期間(\*)

受任者(代理人)が申請できる期間((自)~(至))を入力します。年号をプルダウン から選択し、年月日を半角英数字で入力します。登録日(本日)から一年の間で入力して ください。

(4) 処理の選択

#### <次へ>ボタン

入力内容の基本チェックの後、次画面〔3入力内容確認〕へ進みます。(入力誤りがある 場合には、エラーメッセージが表示されます。)

### <申請をやめる>ボタン

〔1 入札参加資格申請システム メニュー〕 画面が表示されます。 入力した情報は削除され

ます。

# 9-1-3 入力内容確認

|               |                                                                                                    |                                                                                | 1 |
|---------------|----------------------------------------------------------------------------------------------------|--------------------------------------------------------------------------------|---|
|               |                                                                                                    | 126 V < 126 100                                                                | l |
|               |                                                                                                    | <b>内容確認</b> → <sup>2</sup> <sup>2</sup> <sup>2</sup> <sup>2</sup> <sup>3</sup> | l |
|               | 入力した内容を確認してください。                                                                                                    |                                                                                | l |
|               |                                                                                                    | 委任者情報                                                                          | I |
|               | 法人·個人                                                                                                    | 法人                                                                             |   |
|               | 商号又は名称                                                                                                    | 協同組合テスト組合                                                                      | 1 |
|               | 所在地                                                                                                    | 999-9999<br>愛知県 名古屋市西区 〇町7-1                                                   | l |
| (1) 🔫         | 代表者役職                                                                                                    | 代表取締役                                                                          |   |
|               | 代表者氏名                                                                                                    | 愛知 太郎                                                                          |   |
|               | 電話番号                                                                                                    | 999-9999-9999                                                                  | 1 |
|               | FAX番号                                                                                                    | 999-9999-9999                                                                  | 1 |
|               | メールアドレス                                                                                                    | test@test                                                                      |   |
|               |                                                                                                    | 返げ老妹却                                                                          |   |
|               | 由港北区公                                                                                                    | 文社石油報                                                                          | I |
|               | 半調査区ガ<br>注上を取け開催を                                                                                                    |                                                                                |   |
|               | Талана Талана Талан |                                                                                |   |
| $\mathcal{O}$ | (0.38) 4:100 f                                                                                                    | 変別県 名古屋市播穂区 ○△町2-1<br>  中時初                                                    |   |
| (2)           | 役職・部者名                                                                                                    |                                                                                |   |
|               | 反任者氏名                                                                                                    |                                                                                |   |
|               | 电品番节                                                                                                    | 800-000                                                                        |   |
|               |                                                                                                    | 000-0000                                                                       |   |
|               |                                                                                                    | testwitesti                                                                    |   |
|               |                                                                                                    |                                                                                |   |
|               |                                                                                                    | 委任状情報                                                                          |   |
| (3) 🚽         | 申請区分                                                                                                    | 新規申請《新規申請、継続申請、追加届)<br>変更申請《変更申請、変更届、廃業届、団体追加申請、追加届)                           | l |
|               | 委任期間                                                                                                    | 平成20年 7月 1日から<br>平成20年 7月30日                                                   | l |
|               | 入力した項目が正しいことを確認後、「登録」ボタンを押下し、                                                                                                    | ーーーーーーーーーーーーーーーーーーーーーーーーーーーーーーーーーーーー                                           |   |
| (4)           |                                                                                                    | 11日次7、11070510億0で7000%。<br>印刷する                                                |   |

〔2 委任情報入力〕 画面で入力した情報が表示されます。内容を確認します。

# 【項目説明】

(1) 委任者情報

〔2 委任情報入力〕画面の「(1)委任者情報」で入力した内容が表示されます。

(2) 受任者情報

〔2 委任情報入力〕画面の「(2)受任者情報」で入力した内容が表示されます。

(3) 委任状情報

〔2 委任情報入力〕画面の「(3)委任状情報」で入力した内容が表示されます。

(4) 処理の選択

## <登録>ボタン

入力した申請データが登録され、〔4 委任情報登録完了〕画面が表示されます。

### <印刷する>ボタン

表示画面が印刷されます。

#### <戻る>ボタン

この画面の入力を中止し、〔2 委任情報登録〕画面に戻ります。

## <申請をやめる>ボタン

申請を中止して、〔1 入札参加資格申請システム メニュー〕画面に戻ります。〔2 委任情報登録〕画面で入力した情報は削除されます。

<申請する>ボタンを押下後、完了まで数秒かかることがあります。「登録完了」が表示される までしばらくお待ちください。

## 9-1-4 委任情報登録完了

|                     | 委任情報登録完了                                                                                                    | [PSIJ1030]                                                                                                    |
|---------------------|----------------------------------------------------------------------------------------------------|----------------------------------------------------------------------------------------------------|
|                     |                                                                                                    | <u>XI</u>                                                                                                    |
|                     |                                                                                                    |                                                                                                    |
|                     | 委任状登録結果                                                                                                    |                                                                                                    |
| 受付番号                | 300000242                                                                                                    |                                                                                                    |
| 委任者商号又は名称           | 協業組合テスト組合                                                                                                    |                                                                                                    |
| 委任者氏名               | 愛知 太郎                                                                                                    |                                                                                                    |
| 受任者法人名又は団体名         | 代理事務所                                                                                                    |                                                                                                    |
| 受任者氏名               | 代理 太郎                                                                                                    |                                                                                                    |
| 委任期間                | 平成20年 1月20日から<br>平成20年 3月31日                                                                                                 |                                                                                                    |
| ファイル名               | 3000000242.×ml                                                                                                    |                                                                                                    |
| 発行日時                | 平成20年01月16日                                                                                                    |                                                                                                    |
| 委任状登録証取得            | ダウンロード                                                                                                    |                                                                                                    |
| ー<br>当該申請に係る入力はすべて終 | を了しました。                                                                                                    |                                                                                                    |
| 委任状登録証をダウンロードする     | るには[ダウンロード]ボタンを押下してくださ                                                                                                    | <b>ເ</b> າ.                                                                                                    |
| メニューに戻る             | 印刷する                                                                                                    |                                                                                                    |
|                     | 受付番号<br>委任者商号又は名称<br>委任者氏名<br>受任者法人名又は団体名<br>受任者氏名<br>委任期間<br>ファイル名<br>発行日時<br>委任状登録証取得<br>当該申請に係る入力はすべて終<br>委任状登録証をダウンロードす。 | 委任情報登録完了         愛付番号       300000242         委任者商号又は名称       協業組合テスト組合         委任者氏名       愛知 太郎         受任者法人名又は団体名       代理事務所         受任者氏名       代理 太郎         受任者氏名       代理 太郎         委任有氏名       第31日         ファイル名       3000000242.xml         発行日時       平成20年 1月20日から         平成20年 3月31日       ファイル名         3000000242.xml       第六日時         学校20年01月18日       ダウンロード         当該申請に係る入力はすべて終了しました。       委任状登録証をダウンロードするには【ダウンロード】ボタンを押下してくださ         メニューに戻る       印刷する |

委任状が登録されました。

委任状登録証をダウンロードするには、<ダウンロード>ボタンを押下します。ダウンロードした委任状登録証は、電子媒体等で受任者(代理人)に渡します。

※受任者(代理人)は、委任者から委任状を受け取り、自身の代理人 ID を用いて本システムに ログインし、代理申請を行う際に、委任状を本システムにアップロードして、内容の確認を 行います。

【項目説明】

(1) 委任状登録結果

#### 受付番号

採番された受付番号が表示されます。

## 委任者商号又は名称

委任者の商号又は名称が表示されます。

## 委任者氏名

委任者の氏名が表示されます。

## 受任者法人名又は団体名

受任者が法人又は団体の場合、その名称が表示されます。

## 受任者氏名

受任者の氏名が表示されます。

## 委任期間

委任期間の年月日が表示されます。

## ファイル名

委任状登録証のファイル名が表示されます。

## 発行日時

ファイルの発行年月日が表示されます。

#### 委任状登録証取得

<ダウンロード>ボタンを押下すると、XML 形式のファイルのダウンロードダイアログが表示されます。ダイアログの指示に沿ってファイルのダウンロードを行います。

※ダウンロードしたファイルは、電子媒体等に保存し、委任者(代理人)に渡します。

#### (2)処理の選択

#### <印刷する>ボタン

表示されている画面を印刷します。

#### <メニューに戻る>ボタン

〔1入札参加資格申請システムメニュー〕画面に戻ります。

## 9-2 委任状照会

委任者は、メニュー画面から「電子委任状情報照会」を選択し、登録を行った委任状の内容照会および委任状登録証のダウンロードを随時行うことができます。

(「委任状の削除」については当マニュアル内「9-3 委任状の削除」をご参照ください。)

委任状照会は次のような画面フローとなっています。

| 9-2-1 入札参加資格申請システム メニュー | 「電子委任状情報照会」を選択します。 |
|-------------------------|--------------------|
|                         |                    |
| 9-2-2 委任状登録証一覧          | 委任情報一覧が表示されます。     |
|                         |                    |
| 9-2-3 委任状登録証照会          | 委任情報の照会を行います。      |

# 9-2-1 入札参加資格申請システム メニュー

| した しょう しょう しょう しょう しょう しょう しょう しょう しょう しょう                                                                | 入札参加資格申請システム                                                     | <ul> <li>メニュー</li> <li>株式会社あいち商店</li> </ul>                              |
|----------------------------------------------------------------------------------------------------|------------------------------------------------------------------|--------------------------------------------------------------------------|
| 業者統一番号<br>商号又は名称                                                                                          | :<br>: 株式会社あいち商店                                                 | <u>אלידלם</u>                                                            |
| 平成26・27年度<br>申請に関係するもの<br>・委任中のため、代理/<br>委任を取り消すには、下(<br>代理人への委任に関係<br>・電子委任状音録<br>・電子委任状音録<br>・電子委任状情報照会 | へのみが申請可能です。<br>DF電子委任状情報照会」より委任状登録証を削除してください。<br>系するもの<br>ご知的に変更 | <b>の管理</b><br><u>いるDのパスワード変更</u><br>スワードは、セキュリティー上、<br>されることを強くお勧めいたします。 |

システムヘログイン後、[入札参加資格申請システム メニュー]画面の「電子委任状情報照会」 という文字列を押下します。

|          | 2のあいち 物品等調達        |                 | 委任状       | 登録証        | 一覧          | [PSIJ1050]                |   |
|----------|--------------------|-----------------|-----------|------------|-------------|---------------------------|---|
|          | 入札参加資格申請ジ          | ノステム<br> 緑証一覧   |           |            |             | 協業組合テスト組合                 |   |
|          | ■委任情報一覧 「受任者氏名」リンク | を押下すると委任状登録証の詳緒 | 助が表示されます。 |            |             |                           |   |
| <b>[</b> |                    |                 | 委任        | 伏登録証情報     |             |                           |   |
| (1) 🔫    | 申請者区分              | 法人名又は団体名        | 受任者氏名     | 受付番号       | 発行日時        | 委任期間                      |   |
| L L      | 法人又は団体             | 代理事務所           | 代理太郎      | 3000000241 | 平成20年 1月16日 | 平成20年 1月20日 ~ 平成20年 3月31日 |   |
| (2)      | メニューに戻る            |                 |           |            |             |                           |   |
|          |                    |                 |           |            |             |                           | 1 |

# 9-2-2 委任状登録証一覧

委任状登録証一覧画面が表示されます。「受任者氏名」欄の受任者氏名の文字列を押下すると、委任状登録証の照会画面が表示されます。

【項目説明】

(1) 委任情報一覧

## 申請者区分

受任者の「個人」または「法人又は団体」区分が表示されます。

# 法人名又は団体名

受任者の法人名又は団体名が表示されます。

# 受任者氏名

受任者の氏名が表示されます。氏名の文字列を押下すると〔3 委任状登録証照会〕画面が 表示されます。

# 受付番号

委任状登録証の受付番号が表示されます。

## 発行日時

委任状登録証の発行変月日が表示されます。

# 委任期間

委任期間の年月日が表示されます。

(2) 処理の選択

#### <メニューに戻る>ボタン

〔1 入札参加資格申請システム メニュー〕画面が表示されます。

# 9-2-3 委任状登録証照会

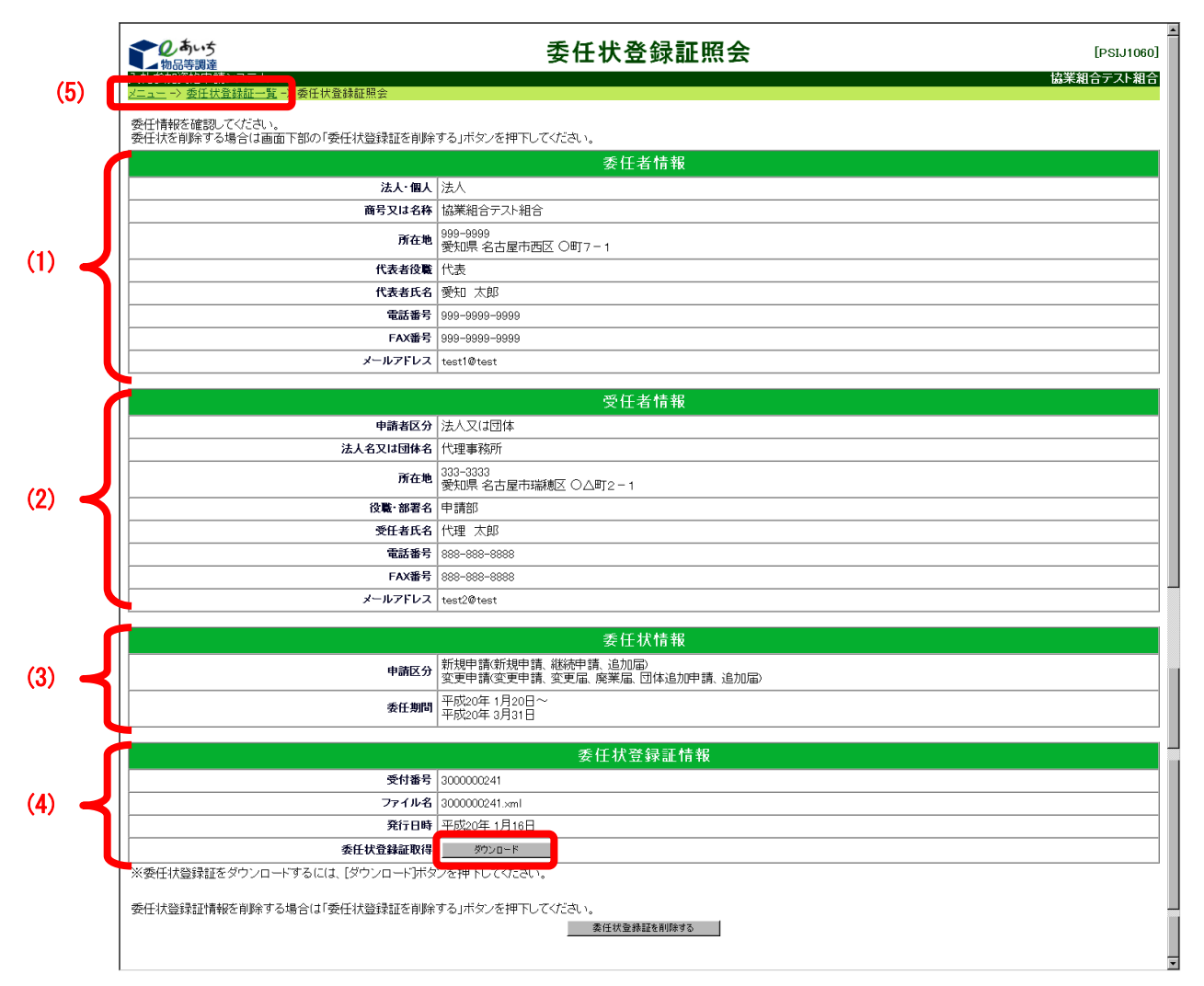

委任状登録証ファイルをダウンロードする場合は、画面(4)の「委任状登録証情報」欄の〈ダウンロード〉ボタンを押下します。

【項目説明】

(1) 委任者情報

## 法人・個人

委任者の申請者種別(法人/個人)が表示されます。

### 商号又は名称

委任者の商号又は名称が表示されます。

# 所在地

委任者の所在地が表示されます。

#### 代表者役職

委任者の代表者役職が表示されます。

## 代表者氏名

委任者の代表者氏名が表示されます。

# 電話番号

委任者の電話番号が表示されます。

## FAX 番号

委任者の FAX 番号が表示されます。

メールアドレス

委任者のメールアドレスが表示されます。

(2) 受任者情報

## 申請者区分

受任者の「個人」または「法人又は団体」区分が表示されます。

### 法人名又は団体名

受任者の法人名又は団体名が表示されます。

### 所在地

受任者の所在地が表示されます。

## 部署名

受任者の部署名があれば、表示されます。

### 受任者氏名

受任者の氏名が表示されます。

### 電話番号

受任者の電話番号が市外局番から表示されます。

### FAX 番号

受任者の FAX 番号が市外局番から表示されます。

#### メールアドレス

受任者のメールアドレスが表示されます。

(3) 委任状情報

## 申請区分

委任されている申請区分(新規申請(新規申請、継続申請、追加届)/変更申請(変更申 請、変更届、廃業届、団体追加申請、追加届))が表示されます。

#### 委任期間

委任期間の年月日が表示されます。

(4) 委任状登録証情報

## 受付番号

委任状登録証の受付番号が表示されます。

### ファイル名

委任状登録証のファイル名が表示されます。<ダウンロード>ボタンを押下して取得される XML形式ファイルのファイル名となります。

# 発行日時

委任状登録証の発行変月日が表示されます。

## 委任状登録証取得

<ダウンロード>ボタンを押下すると、XML 形式のファイルのダウンロードダイアログボックスが表示されます。ダイアログに従い、ファイルをダウンロードします。

(5) 処理の選択

## メニューへのリンク

<<u>メニュー</u>>という文字列を押下すると、〔1 入札参加資格申請システム メニュー〕画面へ 戻ります。

# 委任状登録証一覧へのリンク

〈委任状登録証一覧〉という文字列を押下すると、〔2 委任状登録証一覧〕 画面へ戻ります。

# 9-3 委任状の削除

登録されている委任状が不要となった場合、委任者は随時、委任状の削除を行うことができます。 委任状の削除を行うと、受任者は代理申請が一切出来なくなります。

委任状の削除は次のような画面フローとなっています。

| 9-2-1 入札参加資格申請システム メニュー | 「電子委任状情報照会」を選択します。     |
|-------------------------|------------------------|
|                         | _                      |
| 9-2-2 委任状登録証一覧          | 委任情報一覧から削除する委任状を選択します。 |
|                         |                        |
| 9-2-3 委任状登録証照会          | 「委任状登録証を削除する」を選択します。   |
|                         | -                      |
| 9-2-4 削除完了              | 委任状の削除が完了します。          |

9-3-1 入札参加資格申請システム メニュー

| <mark>⊲物品等調達</mark><br>珈資格申請システム                     | 八位乡加安旧十                                      |                                                  | 株式会社あい  |
|------------------------------------------------------|----------------------------------------------|--------------------------------------------------|---------|
| 業者統一番号<br>商号又は名称                                     | :<br>: 株式会社あいち商店                             |                                                  | לליזלים |
| 成26-27年度<br>申請に関係するもの<br>・委任中のため、代理人<br>会任本即い道すには、下の | のみが申請可能です。<br>)「電子委任伏情報照会」より委任伏登録証を削除してください。 | D・パスワードの管理<br>・ロ <u>グインでいるDDのパスワード変更</u>         |         |
| 代理人への委任に関係                                           | をするもの                                        | ※ログインハスワートは、セキュリティーエ、<br>定期的に変更されることを強くお勧めいたします。 |         |

システムヘログイン後、[入札参加資格申請システム メニュー]画面の「電子委任状情報照会」 という文字列を押下します。

# 9-3-2 委任状登録証一覧

|      | しあいち                  |                 | 委任状      | 登録証·       | 一覧          | [PSIJ1050]                |
|------|-----------------------|-----------------|----------|------------|-------------|---------------------------|
|      |                       | ンステム<br>*録証一覧   |          |            |             | 協業組合テスト組合                 |
|      | ■委任情報一覧<br>「受任者氏名」リンク | を押下すると委任状登録証の詳細 | が表示されます。 |            |             |                           |
| . 1  |                       |                 | 委任1      | 犬登錄証情報     |             |                           |
| 1) 🔫 | 申請者区分                 | 法人名又は団体名        | 受任者氏名    | 受付番号       | 発行日時        | 委任期間                      |
| U    | 法人又は団体                | 代理事務所           | 代理太郎     | 3000000241 | 平成20年 1月16日 | 平成20年 1月20日 ~ 平成20年 3月31日 |
| (2)  | メニューに戻る               |                 |          |            |             |                           |
|      |                       |                 |          |            |             |                           |

委任状登録証一覧画面が表示されます。「受任者氏名」欄の受任者氏名の文字列を押下すると、委任状登録証の詳細が表示されます。

【項目説明】

(1) 委任状登録証情報

#### 申請者区分

受任者の「個人」または「法人又は団体」区分が表示されます。

# 法人名又は団体名

受任者の法人名又は団体名が表示されます。

## 受任者氏名

受任者の氏名が表示されます。氏名の文字列を押下すると〔3 委任状登録証照会〕画面が 表示されます。

## 受付番号

委任状登録証の受付番号が表示されます。

発行日時

委任状登録証の発行変月日が表示されます。

## 委任期間

委任期間の年月日が表示されます。

(2) 処理の選択

# <メニューに戻る>ボタン

〔1 入札参加資格申請システム メニュー〕画面が表示されます。

## 9-3-3 委任状登録証照会

|            | <b>し</b> あいち<br>物品等調達                                        | 委任状登録証照会 [PSIJ106                                          | <u>م</u><br>ا(د |  |
|------------|--------------------------------------------------------------|------------------------------------------------------------|-----------------|--|
|            | 入札参加資格申請システム<br>メニュー -> 委任状登録証一覧 -> 委任状登録証照会                 | 協業組合テスト組                                                   | à               |  |
|            | 委任情報を確認してください。<br>委任状を削除する場合は画面下部の「委任状登録証を削除                 | する」ボタンを押下してください。                                           |                 |  |
|            |                                                              | 委任者情報                                                      |                 |  |
|            | 法人·個人                                                        | 法人                                                         |                 |  |
| (1)        | 商号又は名称                                                       | 協業組合テスト組合                                                  |                 |  |
|            | 所在地                                                          | 999-9999<br>愛知県名古屋市西区 〇町7-1                                |                 |  |
|            | 代表者役職                                                        | 代表                                                         |                 |  |
|            | 代表者氏名                                                        | 愛知 太郎                                                      |                 |  |
|            | 電話番号                                                         | 999-9999                                                   |                 |  |
|            | FAX番号                                                        | 999-9999-9999                                              | _               |  |
|            | メールアドレス                                                      | test1@test                                                 |                 |  |
|            |                                                              | <b>噕仁</b> 老桔報                                              | a               |  |
| ſ          | 由請考区分                                                        |                                                            | 41              |  |
|            | 法人名又は何体名                                                     |                                                            | -11             |  |
|            | 所在地                                                          | 12=2-00/1<br>333-3333<br>愛知県 名古屋市議範区 ○△町2-1                |                 |  |
| (2) 🔫      | ↓                                                            |                                                            |                 |  |
|            | 受任者氏名                                                        | 代理 太郎                                                      |                 |  |
|            | 電話番号                                                         | 888-888                                                    |                 |  |
|            | FAX番号                                                        | 888-888                                                    |                 |  |
|            | メールアドレス                                                      | test2@test                                                 |                 |  |
|            |                                                              |                                                            |                 |  |
| ſ          |                                                              | 去任状情報<br>————————————————————————————————————              | 4               |  |
| (3) 🔫      | 申請区分                                                         | 新規申請(新規申請, 継続申請, 追加面)<br>変更申請(変更申請, 変更届, 廃業届, 団体追加申請, 追加届) |                 |  |
|            | 委任期間                                                         | 平成20年 1月20日~<br>平成20年 3月31日                                |                 |  |
|            |                                                              | 禾江甘产绿豆桂耙                                                   |                 |  |
|            | 受付承号                                                         | 安江17、豆虾亚18+10                                              | 41              |  |
| (A)        |                                                              | 300000241                                                  | -11             |  |
| <b>۲</b> ۳ |                                                              | 平成20年 1月16日                                                | -11             |  |
|            | 委任状骨錢訂取得                                                     | 80000-K                                                    | -11             |  |
|            |                                                              |                                                            | -1              |  |
|            | デバリネスなと見ますがままけざ。おぼん・オース 1日 人(+「デデバリネマンとヨュマナ・エリタム             |                                                            |                 |  |
|            | 3     メニュハンショネのロニョキダンニュルショネのエクロリア プロパング クロド 「ひしょう」       (5) |                                                            |                 |  |

委任情報を確認し、画面下方の<委任状登録証を削除する>ボタンを押下します。

## 【項目説明】

(1) 委任者情報

### 法人・個人

委任者の申請者種別(法人/個人)が表示されます。

### 商号又は名称

委任者の商号又は名称が表示されます。

# 所在地

委任者の所在地が表示されます。

## 代表者役職

委任者の代表者役職が表示されます。

# 代表者氏名

委任者の代表者氏名が表示されます。

## 電話番号

委任者の電話番号が表示されます。

### FAX 番号

委任者の FAX 番号が表示されます。

メールアドレス

委任者のメールアドレスが表示されます。

(2) 受任者情報

## 申請者区分

受任者の「個人」または「法人又は団体」区分が表示されます。

### 法人名又は団体名

受任者の法人名又は団体名が表示されます。

### 所在地

受任者の所在地が表示されます。

## 部署名

受任者の部署名があれば、表示されます。

### 受任者氏名

受任者の氏名が表示されます。

### 電話番号

受任者の電話番号が市外局番から表示されます。

### FAX 番号

受任者の FAX 番号が市外局番から表示されます。

#### メールアドレス

受任者のメールアドレスが表示されます。

(3) 委任状情報

## 申請区分

委任されている申請区分(新規申請(新規申請、継続申請、追加届)/変更申請(変更申 請、変更届、廃業届、団体追加申請、追加届))が表示されます。

#### 委任期間

委任期間の年月日が表示されます。

(4) 委任状登録証情報

## 受付番号

委任状登録証の受付番号が表示されます。

### ファイル名

委任状登録証のファイル名が表示されます。<ダウンロード>ボタンを押下して取得される XML形式ファイルのファイル名となります。

# 発行日時

委任状登録証の発行変月日が表示されます。

# 委任状登録証取得

<ダウンロード>ボタンを押下すると、XML 形式のファイルのダウンロードダイアログボックスが表示されます。ダイアログに従い、ファイルをダウンロードします。

(5) 処理の選択

# <委任状登録証を削除する>ボタン

表示されている委任状登録証が削除され、〔4 電子委任状削除完了〕 画面が表示されます。

9-3-4 電子委任状削除完了

|     | 電子委任状削除完了        | [PSIJ1070] | 4        |
|-----|------------------|------------|----------|
| (1) | 委任状登録証情報を削除しました。 |            |          |
|     |                  |            |          |
|     |                  |            |          |
|     |                  |            |          |
|     |                  |            |          |
|     |                  |            |          |
|     |                  |            |          |
|     |                  |            |          |
|     |                  |            | <u>7</u> |

〔3 委任状登録証照会〕画面で表示された委任状登録証情報が削除されました。委任状登録証 情報を削除された受任者は、代理申請を行うことが出来なくなります。

【項目説明】

(1) 処理の選択

#### <メニューに戻る>ボタン

〔1入札参加資格申請システムメニュー〕画面に戻ります。